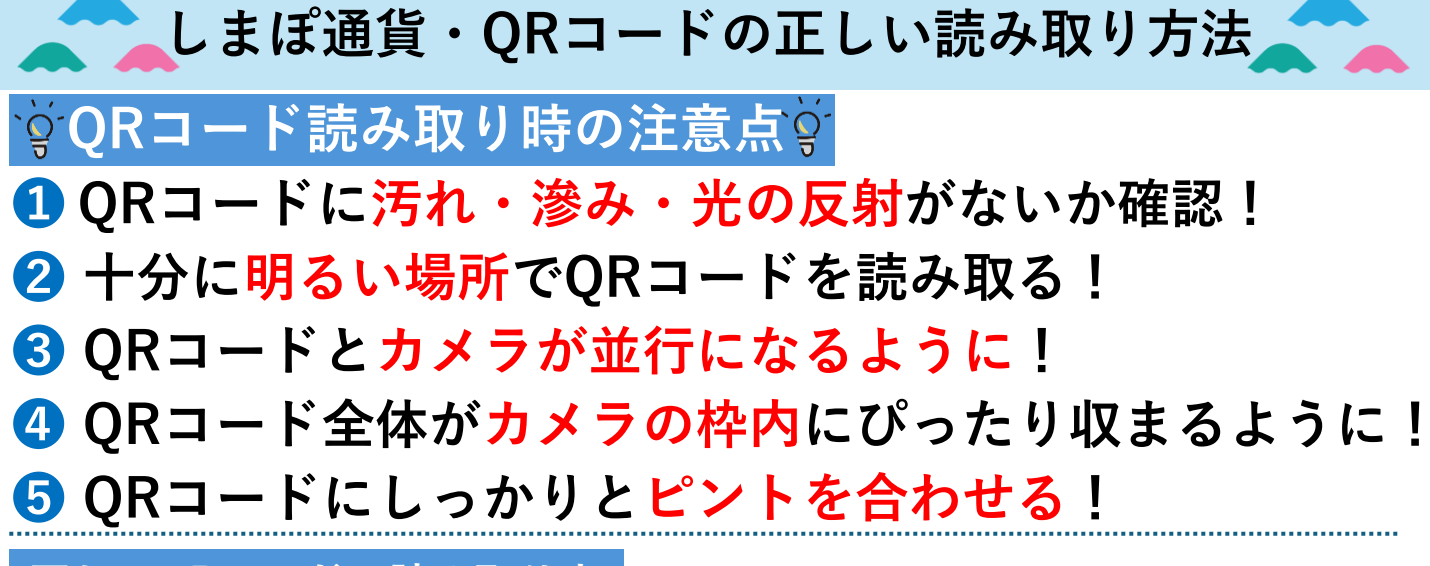

正しいQRコードの読み取り方

読み取りにかかる時間は最大 5 秒程度です。 目安時間を経過している場合は再度カメラをかざしてください。

※何らかの理由で何度も読み取りに失敗する場合は、店舗コードを加盟店の店員にご確認ください。

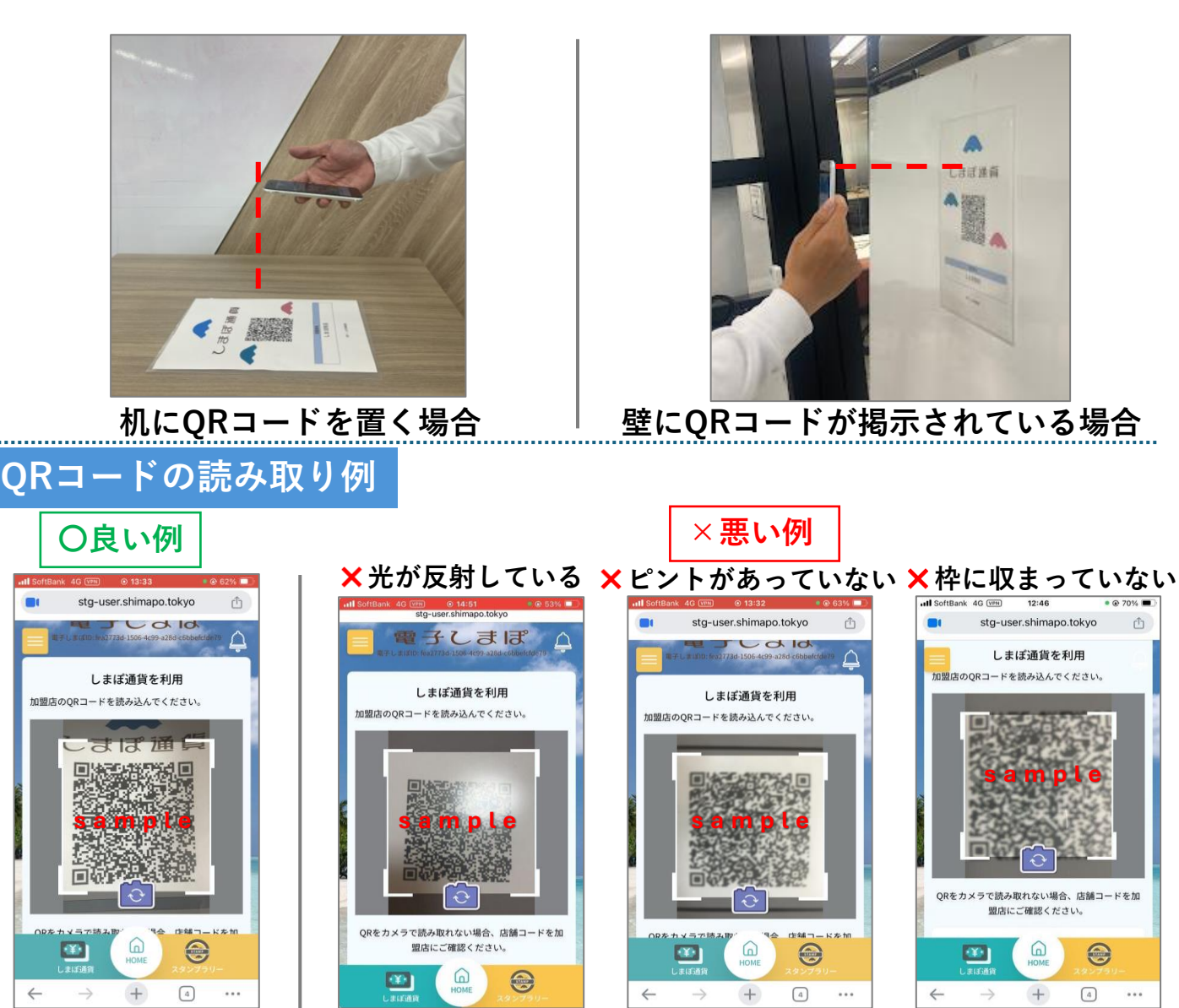

ご不明な場合はコールセンター(0570-077-103)へお問い合わせください!

※QRコードは株式会社デンソーウェーブの登録商標です

## しまぽ利用時の端末の設定確認

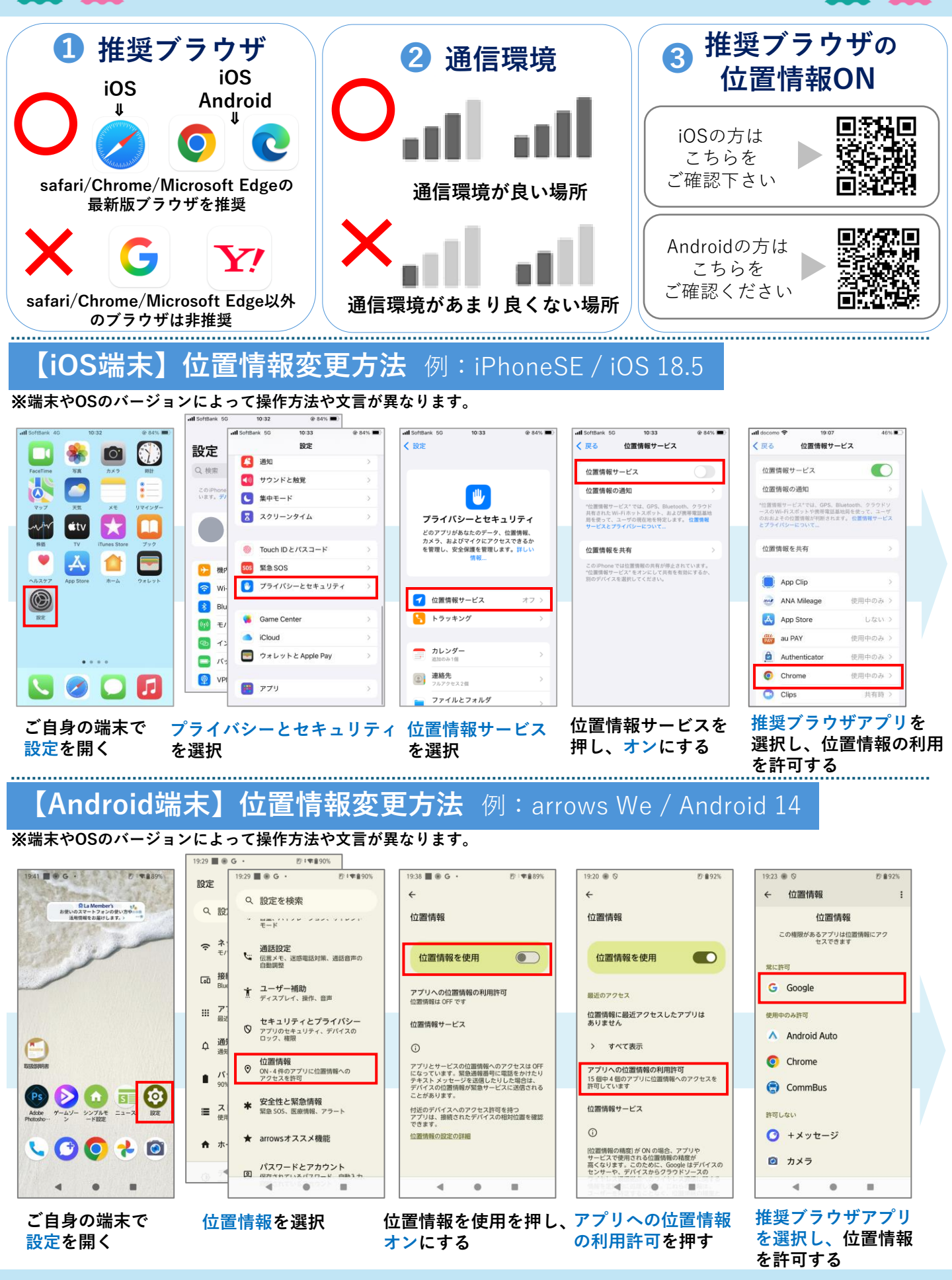

【お問い合わせ窓口】しまぽ通貨事務局

(電話番号) 0570-077-103 ※12/31・1/1を除く9:00~17:00